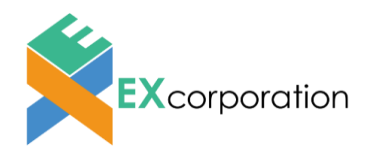

# EXtelligence

# Oバイヤー様向けEXtelligence EDIFASご利用ガイドO

v21082

バイヤー様がEXtelligence EDIFASのご利用を開始する手順をまとめたガイドです。 トライアルを申し込む段階からデモデータを使ってEDIFASの動作方法を確認するまでの手順を説明しています。 下記の順で利用手順をまとめていますので、自社の状況に合わせてご利用ください。 ※EDIFASはプラットフォーム「EXtelligence」上のサービスの1つです。 EXtelligenceに登録し、EDIFASのサービスに申込む必要があります。

1.ログインする

- 1-1.企業登録する
- 1-2.ログインする
- 2.設定する
  - 2-1.EDIFAS有償版サービスの申し込み
  - 2-2.Extelligenceの取引先を登録する
  - 2-3.EDIFASにデータを連携する
- 3.試験運用する
  - 3-1.データの送受信の流れを確認する
  - 3-2.デモデータで発注する
- 4.さらに詳しく
  - 4-1.ヘルプ・FAQを見たいとき
  - 4-2.お問い合わせ方法

# 1.ログインする

## 1-1.企業登録する

新規会員の方は、EXtelligenceに新規会員登録を行う必要があります。以下のURLから下記画面を起動します。 https://www.ex-telligence.com/extelligence/login

\*\*EXtelligence EDIFASは"Google Chrome"もしくは"Microsoft Edge"のブラウザでご利用ください。 Internet ExplorerやFirefox等、他のブラウザでは正常に動作しません。

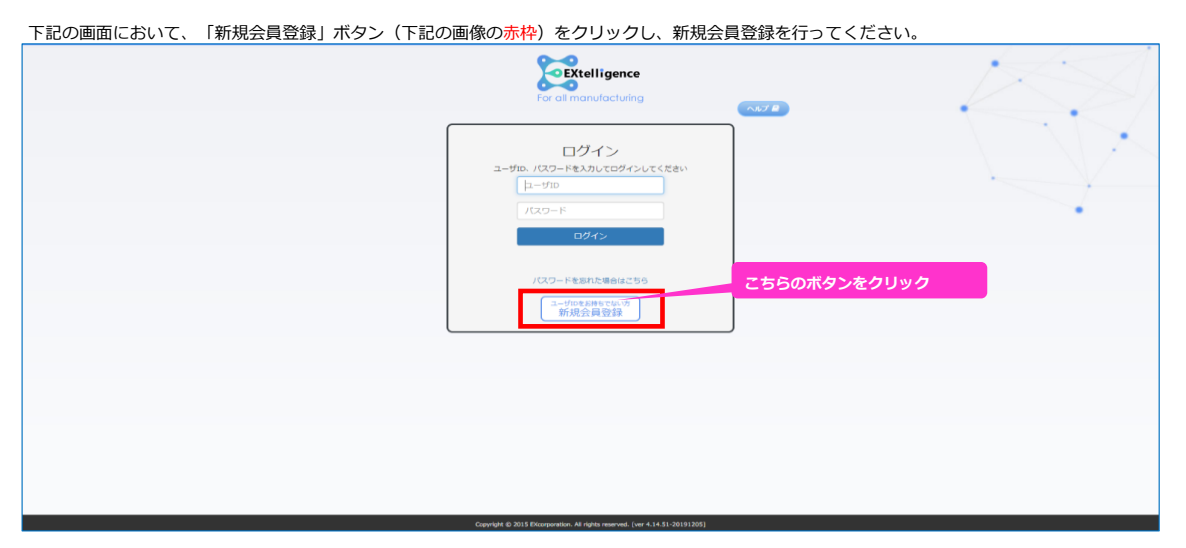

「新規会員登録」ボタン(上記の画像の赤枠)をクリックすると、下記の画面に遷移します。

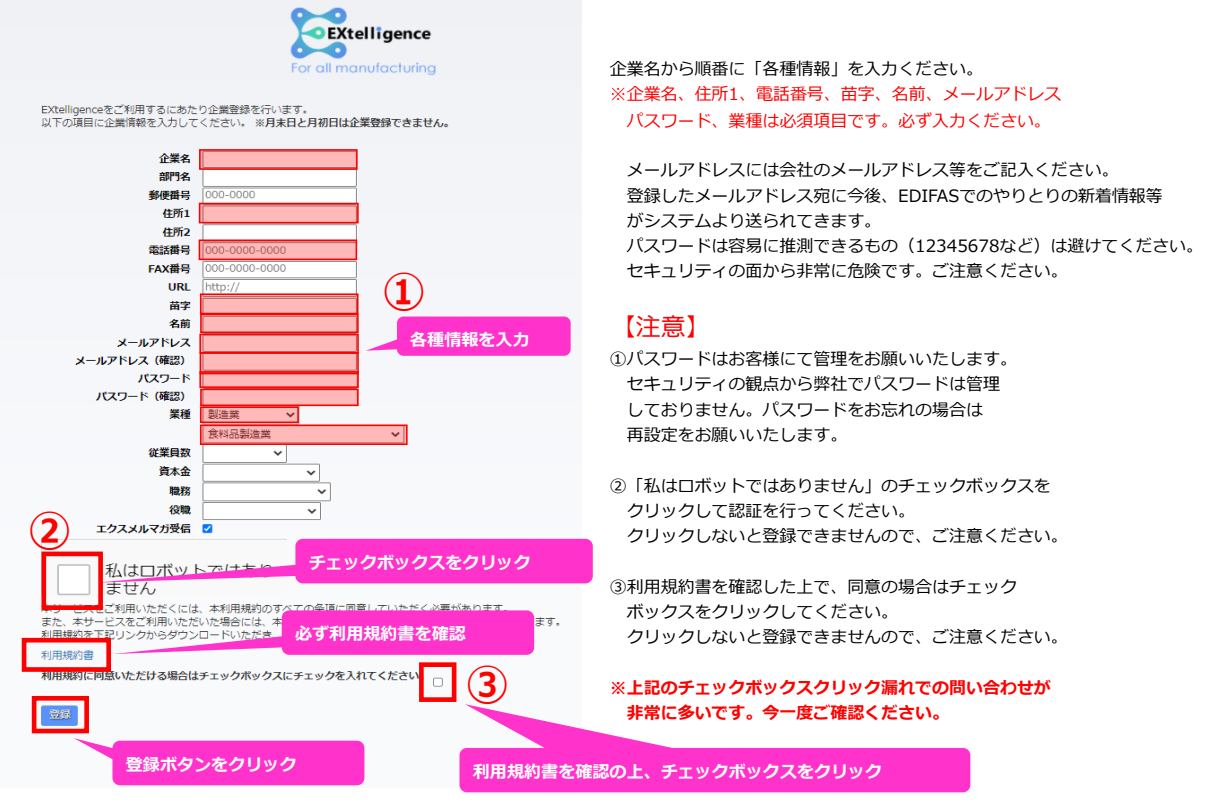

## 【注意】

毎月1日と末日は下記の画面のように、システムの都合により新規会員登録ができません。 大変恐縮ですが、日を改めて新規会員登録をしてください。

| #B. 18:38:42#806278894.    | Extelligence                                      | <b></b> |   |
|----------------------------|---------------------------------------------------|---------|---|
|                            |                                                   |         | Y |
|                            |                                                   |         |   |
|                            |                                                   |         |   |
| Convertised & Mill Editors | and the second second second second second second |         |   |

## 1-2.ログインする

## 登録完了後は、登録メールアドレスに下記のメールが届きます。

| 【EXtelligence】企業登録が完了しました Markurx                                                                    |                          |
|----------------------------------------------------------------------------------------------------|--------------------------|
| EXtelligenceDemo Information <info_demo@ex-telligence.com> To 自分 *</info_demo@ex-telligence.com>     | 2019年7月10                |
| 株式会社<br>欄                                                                                            |                          |
| この度はEXtelligenceにご登録いただき城にありがとうございます。<br>企業およびユーザ登録が充了いたしましたので、ご連絡申し上げます。                            |                          |
| EXtelligenceサイトからご利用いただく場合<br>にクイン博制)<br>ユーザロ:                                                       | が記載されています                |
| 以下URLよりログインを行うことでFXtellinenceの掲載をご利用いただけます。<br>https://www.ex.telligence.com/axtelligencedemo/login/ | こちらのURLをクリックし、ログインしてください |
| ※ 本メールにお心当たりのない場合は、恐れ入りますが破棄していただきますよう<br>よろしくお願いいたします。<br>※ 本メールは、送信専用メールアドレスから配信されています。            |                          |
| 株式会社エクス EXtellgence事務局<br>〒531-0072 大阪府大阪市北区豊峰3丁目19-3 ビアスタワー20階<br>URL: https://www.xeex.co.jo       |                          |

上記のメールに記載されている「ユーザID」でEXtelligenceへログインすることが可能になります。 上記のメールに記載されているURLをクリックすると下記の画面に遷移します。 上記のメールに記載されている「ユーザID」と、新規会員登録画面で設定した「パスワード」を入力し、ログインボタンをクリックしてください。

#### 【注意】

ログインできない場合は、ユーザIDとパスワードが間違っていないか、今一度ご確認ください。 特にパスワードはセキュリティのため、●で表示されていますので間違いが発生しやすい状況です。 CapsLockがされていないか等をご確認ください。

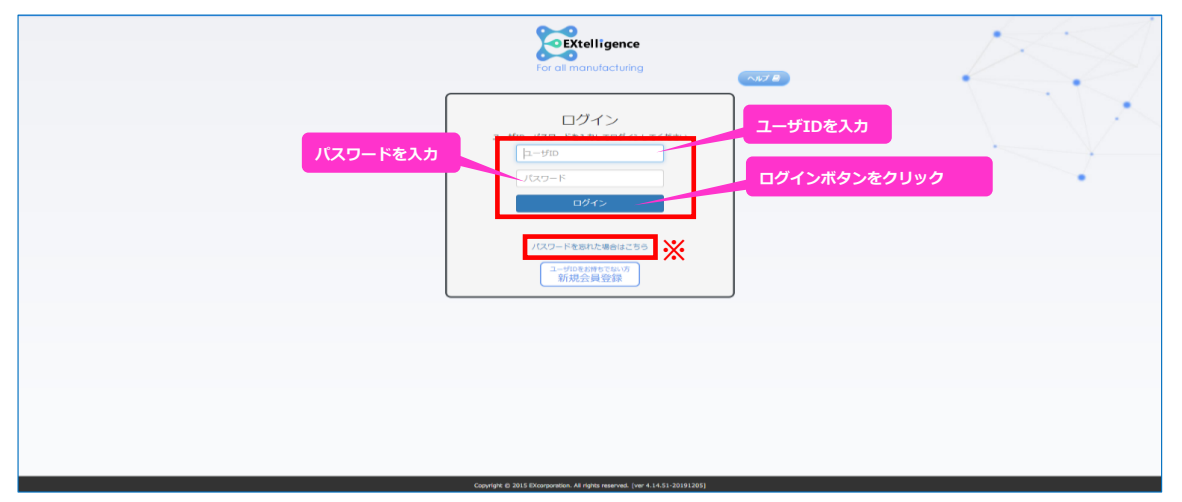

※パスワードはお客様にて管理をお願いいたします。セキュリティの観点から弊社でパスワードは管理しておりません。 お忘れの場合は、ログインボタン下の「パスワードを忘れた場合はこちら」から再設定をお願いいたします。

## 2-1.EDIFAS有償版サービスの申し込み

EXtelligenceに企業登録を行うと、初期設定では無償版のEDIFAS FREEのみ利用できます。 ※無償版のEDIFAS FREEはバイヤー側は請求取込機能、サプライヤー側は受注・受注回答のみ利用できます。

トライアル期間中にバイヤー・サプライヤー両方のすべての機能を利用するには有償版のEDIFASサービスを申し込む必要があります。 決済情報を登録し、有償版EDIFASを利用する手順を紹介します。

## 1.【決済情報を登録する】

①TOP画面のサイドバーから「決済情報」をクリックします。

| EXtelligence                 |                                     |                         |             | 1          | マニュアル 島<br>お開い合わせ 西 |          |
|------------------------------|-------------------------------------|-------------------------|-------------|------------|---------------------|----------|
| 新着情報                         |                                     |                         |             | サービス       | EDIFAS              |          |
| 登録日                          | データ種別                               | 企業名                     | 部門名         |            | ↓ 採播設定              |          |
| 2021/05/20 20:17:50          | 掲示板への登録                             | EXtelligenceデモ環境 BS     | 開業調査印約      | EDIFAS SCB | ▲ 自動送信設定            |          |
|                              |                                     |                         |             |            | EXtelligence        |          |
|                              |                                     |                         |             |            | ▶ メール送信履歴           |          |
|                              |                                     |                         |             | 添付データ残容量   | (⇒ EDI取引先一覧)        |          |
|                              |                                     |                         |             |            | 企業情報                |          |
|                              |                                     |                         |             | 残容量<br>0MB | ▲ ユーザ情報             |          |
| 50 🗸 📢 1                     | / 1 🕨 🎽 🍮 Displ                     | aying 1 to 1 of 1 items |             |            | ▲ 追加ユーザ管理           | こちらをクリック |
| 4040 (244                    |                                     |                         |             |            | <b>一</b> 決済情報       |          |
| の刈りせ                         |                                     |                         |             | はじめての方へ    | ☑ 課金状況              |          |
| 2021/05/24 本検証環境             | 第において各有償サービスの無償<br>ご利用日本のごご利用用用をおう。 | 資利用を可能とするために、[お問い合材     | つせボタン]より①正確 |            | 育 サービス情報            |          |
| ね正乗石③正乗ねこ氏石③<br>続きを行います。パートナ | 一様以外での有償サービスの無                      | 職利用期間は最大3ヵ月となります。       | 2月1日、中が同じて子 |            |                     |          |
| 2021/03/01 本サイトで             | CはTLS1.2未満をサポート外と                   | しております。 検証の際はお問合せ术      | タンから申請してくだ  | 初めての方へ     | ■ お問い合わせ            |          |
| 20%                          |                                     |                         |             |            |                     |          |

②決済情報を[クレジットカード]または[口座振替]から選択します。

- Oクレジットカード決済の場合は、以下を入力します。
  - ・カード番号
  - ・カード有効期限
  - ・カード名義人
  - エラーが発生しなければ決済情報の登録は完了です。

| EXtelligence                                                                                                    | 1 | マニュアル 身<br>お用い合わせ 西                                                                                                    |
|----------------------------------------------------------------------------------------------------|---|----------------------------------------------------------------------------------------------------|
| けんごとないます。     は、ためには、ためには、ないには、ないに、ないたい、     は、ないに、     ないのは、     ないのは、 |   | S<br>講知2年<br>講述2年<br>は<br>な信記2年<br>と<br>は<br>の<br>内<br>の<br>の<br>た<br>一<br>近<br>情報<br>品<br>加<br>二<br>-<br>げ<br>情報<br>品<br>加<br>二<br>-<br>げ<br>情報<br>品<br>四<br>二<br>-<br>げ<br>情報<br>品<br>四<br>二<br>-<br>げ<br>情報<br>品<br>四<br>二<br>-<br>げ<br>音<br>四<br>二<br>-<br>げ<br>音<br>一<br>二<br>-<br>-<br>一<br>二<br>-<br>-<br>-<br>-<br>-<br>-<br>-<br>-<br>-<br>-<br>-<br>-<br>- |
| EXtelligence TOP時間へ戻る Copyright @ 2015 EXcorporation. All rights reserved.                                                                                                    |   | ログアウト                                                                                                    |
|                                                                                                    |   |                                                                                                    |

#### ハート追加

現在の決済情報に、クレジットカード情報の追加を行います。以下の項目にカード情報を入力してください。

|         | クレジットカード情報                                     |
|---------|------------------------------------------------|
| カード番号   | 米缶数字で入力してください。<br>[例]1111222233334444          |
| カード有効期限 | 「月」/「年」の順に選択します。カード上の表記にご注意ください。               |
| カード名義人  | <b>半角苗数</b> 字で入力し <i>てくだ</i> さい。<br>(例)EX TARO |

上記の内容で追加する場合は、EXtelligenceの利用規約に同意のうえ、[OK]ボタンを押してください。

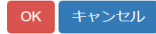

○口座振替の場合は、口座振替依頼書のPDFをダウンロードし、依頼書の通り必要情報を記入してご郵送ください。 口座振替依頼書が届き次第、事務局にて決済情報を登録します。

決済情報の登録が完了すると、ご登録のメールアドレス宛に登録完了のメールが届きます。

| EXtelligence                                                                                                    |                                                                                                    | 1                                                                                                    | 2<br>E        | ニュアル #<br>いらわせ S |
|----------------------------------------------------------------------------------------------------|----------------------------------------------------------------------------------------------------|----------------------------------------------------------------------------------------------------|---------------|------------------|
| <ul> <li>決済情報</li> <li>現在、録書されている決測情報を表示しております。最後に追加<br/>クレジットカードの場合は、カードを登録した時点でサービスの<br/>ロ磁振動の場合と、振動体験者が外社に影響し、受付処理を行っ</li> <li>ークレジットカード</li> <li>プロペンクレジットカードはMISA/MasterCardです。</li> <li>・「回」□座</li> <li>新しい階層口線を追加する場合は、[ロ場振動依頼書]ボタンから1</li> <li>※ ご利用いただける金数瞬間はこちらです。口磁は20歳まで申</li> </ul> | されました決済方法は自動的に既定の決済方法になります。<br>申し込みが可能です。<br>たタイミングでサービスの申し込みが可能となります(メールにて連絡いたします)。<br>ンからお手続きいただけます。<br>カード道加<br>。 我なで登録可能です。<br>ロ際服務依頼書をダウンロードし、お手続きをお続いいたします<br>ロ際服務依頼書をダウンロードし、お手続きをお続いいたします<br>ロ際服務依頼書をダウンロードし、お手続きをお続いいたします | 日<br>日<br>日<br>四<br>田<br>田<br>田<br>振<br>橋<br>日<br>日<br>四<br>振<br>橋<br>日<br>日<br>日<br>日<br>日<br>日<br>日<br>日<br>日<br>日<br>日<br>日<br>日<br>日<br>日<br>日<br>日<br>日 | DIFAS<br>採用設定 |                  |
| EXtelligence TOP画面へ戻る                                                                                                    | Copyright 🄀 2015 EXcorporation. All rights reserved.                                                                                                    |                                                                                                    | 6-17-16-57-   | ログアウト            |

## ※アカウントを複数ご契約された方は、必ずアカウントごとにログインして口座振替依頼書の発行をお願いいたします。 口座振替依頼書にはアカウントごとに専用識別子が印字されますので、他のアカウントで発行した口座振替依頼書を転用することはできません。

※口座振替の場合、ご利用の金融機関に登録している名義、銀行印等に間違いないかの確認まで、ご郵送から1.5ヵ月程かかります。 トライアル期間終了後、そのまま有償サービスを継続する場合、トライアル期間の初月にご郵送いただけないと、 初回の口座振替に間に合わない可能性がございますのでご注意ください。

なお、次項の有償サービスのお申し込み・ご利用は、事務局で決済情報を登録した時点で可能です。

## 2.【有償版のEDIFASを申し込む】

無償版のEDIFAS FREEから有償版のEDIFASを申し込む手順を紹介します。

①TOP画面のサイドバーから「サービス情報」をクリックします。

| EXtelligence                  |                                    |                                         |                                   | 1          | マニュアル 🖉<br>お問い合わせ 🕿        |
|-------------------------------|------------------------------------|-----------------------------------------|-----------------------------------|------------|----------------------------|
| 新着情報                          |                                    |                                         |                                   | サービス       | EDIFAS                     |
| 144章                          | データ種別                              | 企業名                                     | 部門名                               |            | 1. 採番設定                    |
| 2021/05/20 20:17:50           | 掲示板への登録                            | EXtelligenceデモ環境 BS                     | 購買音吧                              | EDIFAS SCB | ✓ 自動送信設定                   |
|                               |                                    |                                         |                                   |            | EXtelligence               |
|                               |                                    |                                         |                                   |            | ▶ メール送信履歴                  |
|                               |                                    |                                         |                                   | 添付テータ残容量   | 《》 EDI取引先一覧                |
|                               |                                    |                                         |                                   |            | 企業情報                       |
|                               |                                    |                                         |                                   | 残容量<br>OMB | ▲ ユーザ情報                    |
| 50 🛩 🚺 1                      | / 1 🕨 🎽 🍮 Displa                   | iying 1 to 1 of 1 items                 |                                   |            | ▲ 追加ユーザ管理                  |
| 45km (~ 44                    |                                    |                                         |                                   |            | - 決済情報                     |
| お知らせ                          |                                    |                                         |                                   | はじめての方へ    | <ul> <li>③ 課金状況</li> </ul> |
| 2021/05/24 本検証環               | 境において各有償サービスの無償                    | 利用を可能とするために、「お問い合われた」                   | つせボタン]より①正確                       |            | 寶 サービス情報                   |
| な企業者の正確なこ氏名(3<br>続きを行います。パートナ | ∋こ利用日町④こ利用期間を記入<br>ナー様以外での有償サービスの無 | の上、の向い合わせをお願いします。9<br>償利用期間は最大3ヵ月となります。 | で対像、単弦術にて手                        |            | ◎ EXtelligence解約           |
| 2021/03/01 本サイト<br>さい。        | ではTLS1.2未満をサポート外と                  | しております。 検証の際はお問合せ术                      | タンから申請してくだ                        | 初めての方へ     | ■ お問い合わせ                   |
|                               |                                    | Copyright @ 2015 EX                     | corporation. All rights reserved. |            | ログアウト                      |

## ②サービス情報内のサービス名「EDIFAS」の「変更」をクリックします。

|                  | ご利用中のプラン              |      | ご利用開始日     |        | ✓ 自動送信設定         |  |
|------------------|-----------------------|------|------------|--------|------------------|--|
| EDIFAS           | EDIFAS-FREE           | 0円/月 | 2021/03/23 | 変更     | EXtelligence     |  |
| 追加取引社数           | 無し                    |      |            | 変更     | ▶ メール送信履歴        |  |
| 追加ユーザ            | 無し                    |      |            | 変更     | ♥ EDI取引先一覧       |  |
| EDIFAS-APIオプション  | 無し                    |      |            | 変更     | 企業情報             |  |
| Agent            | 無し                    |      |            |        | ▲ ユーザ情報          |  |
| SCB(サプライチェーンボード) | SCB-FREE(サプライチェーンボード) | 0円/月 | 2021/03/23 |        | ▲ 追加ユーザ管理        |  |
|                  |                       |      |            | 38.92  | <b>法</b> 決済情報    |  |
| 添付ファイル追加容量       | 無し                    |      |            | SEEE   | (II) 課金状況        |  |
| 追加レポート           | 加し                    |      |            | 変更     | ■ サービス情報         |  |
| 追加伝票             | 無し                    |      |            | 変更     | ◎ EXtelligence解約 |  |
| BCPオプション         | 無し                    |      |            | 105111 | ■ お問い合わせ         |  |

③サービス申し込みの確認画面で適用するプランを選択、利用規約を確認し、同意の場合「OK」をクリックします。

| プラン変更                    |                                                                                      |                              |                                    |                           |
|--------------------------|--------------------------------------------------------------------------------------|------------------------------|------------------------------------|---------------------------|
| ・プランをアップグレ<br>・プランをダウングレ | ✓ードすると、翌月まで同サービスのダウングレード<br>✓ード予約すると、キャンセルしない限り翌月まで同 <sup>1</sup>                    | <mark>予約</mark> はでき<br>サービスの | ませんのでご注意ください。<br>プラン変更はできませんのでご注意・ | ください。                     |
|                          | <del>ש</del> –                                                                       | ビス名: EDI                     | FAS                                |                           |
| 説明                       | EDI取引先関係に当たる企業同士をつなぐクラウド型サ<br>検収に対して、見積回答・納期回答・検収照会・出商                               | ナプライチェ<br>入力等を行う             | ーン構築サービスです。本サービスを和<br>うことができます。    | <b>川用した取引先からの見積依頼・発注・</b> |
| 現在のプラン                   | EDIFAS-FREE 0円/月                                                                     |                              | 現プランの申込日                           | 2021/03/23                |
| 次回のプラン                   | EDIFAS 2,000円/月 ~<br>EDIFAS-FREE 0円/月                                                | アッ                           | プグレード                              |                           |
| いて 上記の内容で申込を行            | EDIFAS 2,000P4/7月<br>米 課金開始日日は2021/06/01 です。<br>う場合は、EXtelligenceの利用規約 に同意のうえ、[OK]ポー | タンを押して                       | こください。                             |                           |
| OK キャンセル                 |                                                                                      |                              |                                    |                           |

④TOP画面に戻り、サービス欄に表示されているアイコンが、「EDIFAS FREE」から「EDIFAS」に変わっていることを確認します。

| Const Manufactuling                                                                                                    | 1              | マニュアル<br>お問い合わせ |
|----------------------------------------------------------------------------------------------------|----------------|-----------------|
| 新翁情報                                                                                                    | サービス           | EDIFAS          |
| 登録日 データ種別 企業名 部門名                                                                                                    |                | 1. 採番設定         |
|                                                                                                    | EDIFAS SCB     | ▲ 自動送信設定        |
|                                                                                                    |                | ✿ 運用設定          |
|                                                                                                    |                | EXtelligence    |
|                                                                                                    | 添付テータ残容量       | ▶ メール送信履歴       |
|                                                                                                    | THE OTHER      | IDI取引先一覧        |
|                                                                                                    | 残谷重<br>6000 MB | 企業情報            |
| 50 V 1 / 1 / 1 No Items                                                                                                    |                | ▲ ユーザ情報         |
| Philoda -                                                                                                    |                | ▲ 追加ユーザ管理       |
| の<br>2011<br>2011<br>2 | はじめての方へ        | <b>三</b> 決済情報   |
| 2021/05/24 本検証環境において各有償サービスの無償利用を可能とするために、「お問い合わせボタン」より①正確                                                                                                    |                | 团 課金状況          |
| な正美台と正確なこち右とこやが目的で、イヤ相称圏でにへのご、お問い目わせてお願いします。受付後、事務局にと手続きを行います。パートナー様以外での有償サービスの無償利用期間は最大3ヵ月となります。                                                                                                    |                | 19 サービス情報       |
| 2021/03/01 本サイトではTLS1:2未満をサポート外としております。 検証の際はお聞合せボタンから申請してください。                                                                                                    | 初めての方へ         |                 |
| さい。<br>Convisit の 2015 Efformation All John resound                                                                                                    |                |                 |

## 2-2.Extelligenceの取引先を登録する

EXtelligenceは企業間でデータを送受信するプラットフォームです。 そのため、得意先や発注先といった取引関係のある企業と連携する必要があります。 自社内で試験運用する場合、サプライヤーとして利用する企業用のメールアドレスをご用意ください。

①TOP画面右側のサイドバーにある「EDI取引先一覧」をクリックして取引先一覧画面に移動します。

| EXtelligence          |                                     |                                      |                                          |                | マニュアル 島<br>お問い合わせ 書                |     |
|-----------------------|-------------------------------------|--------------------------------------|------------------------------------------|----------------|------------------------------------|-----|
| 新着情報                  |                                     |                                      |                                          | サービス           | EDIFAS                             |     |
| ~ 日報受                 | データ種別                               | 企業名                                  | 部門名                                      |                | 1。採番設定                             |     |
|                       |                                     |                                      |                                          | EDIFAS SCB     | ▲ 自動送信設定                           |     |
|                       |                                     |                                      |                                          |                | ◆ 運用設定                             |     |
|                       |                                     |                                      |                                          |                | EXtelligence                       |     |
|                       |                                     |                                      |                                          | 添付データ残容量       | 🖕 メール送信履歴                          | こちら |
|                       |                                     |                                      |                                          | THE OTHER      | IS EDI取引先一覧                        |     |
|                       |                                     |                                      |                                          | 残谷重<br>6000 MB | 🏙 企業情報                             |     |
| 50 🗸 📢 1              | /1 🕨 🎽 🍮 No                         | tems                                 |                                          |                | ▲ ユーザ情報                            |     |
| ****                  |                                     |                                      |                                          |                | ▲ 追加ユーザ管理                          |     |
| りまして                  |                                     |                                      |                                          | はじめての方へ        | <b>决</b> 済情報                       |     |
| 2021/05/24 本検調        | 証環境において各有償サービスの無<br>をのご利用日的のご利用期間を記 | (備利用を可能とするために、[ま<br>) のトーお問い合わせたお願い」 | が問い合わせボタン]より①正確                          |                | ③ 課金状況                             |     |
| 続きを行います。パー            | トナー様以外での有償サービスの                     | 無償利用期間は最大3ヵ月となり                      | ます。                                      |                | 19 サービス情報                          |     |
| 2021/03/01 本サー<br>さい。 | イトではTLS1.2未満をサポート外                  | としております。 検証の際はお                      | 問合せポタンから申請してくだ                           | 初めての方へ         | <ul> <li>EXtelligence解約</li> </ul> |     |
| i i                   |                                     | Copyright (                          | 2015 EXcorporation. All rights reserved. |                | ログアウ                               | 21- |

## ②「EDI取引先登録申請」をクリックしEDI取引先登録申請画面に移動します。

| For all Manufacturing EXtelligence |                                                      | 1              | マニュアル #<br>お問いらわせ 図 |
|------------------------------------|------------------------------------------------------|----------------|---------------------|
| EDI取引先一覧                           |                                                      | EDIFAS         |                     |
|                                    | 関連企業が登録されていません                                       | 1. 採番股定        |                     |
|                                    | こちらをクリック                                             | ▲ 自動送信         | 設定                  |
|                                    | II DI BUCI DA GARANTI                                | ✿ 運用設定         |                     |
|                                    | 現取引先の合計:0 取引先社数の上限:5                                 | EXtelligence   |                     |
|                                    |                                                      | 🖕 メール送         | 信曜歴                 |
|                                    |                                                      | (S) EDI取引      | 先一覧                 |
|                                    |                                                      | 企業情報           |                     |
|                                    |                                                      | ▲ ユーザ南         | R.                  |
|                                    |                                                      | <b>▲+</b> 追加ユー | ザ管理                 |
|                                    |                                                      | <b>三</b> 決済情報  | ł                   |
|                                    |                                                      | 团 課金状況         |                     |
|                                    |                                                      | 胃 サービス         | 情報                  |
|                                    |                                                      | S EXtellige    | ince解释的             |
|                                    |                                                      | ■ お問い合         | bt                  |
|                                    |                                                      | Q. 企業検索        |                     |
|                                    |                                                      | A 利用規約         | #                   |
| EXtelligence TOP画面へ戻る              | Copyright © 2015 EXcorporation. All rights reserved. |                | ログアウト               |

#### ③必要な情報を入力し「送信」をクリックします。

| 得意先と発注先を選択できるのでバイヤーとして利用する場合は発注先を選択してください。 |
|--------------------------------------------|
| 取引先のメールアドレスが必要なのでご用意ください。                  |

| EXtelligence                                                                 |                                                     |                    | ニュアル 🖉 |
|------------------------------------------------------------------------------|-----------------------------------------------------|--------------------|--------|
| EDI取引先登録申請                                                                   |                                                     | EDIFAS             | 1      |
| EDI取引先の登録申請を行います。相手企業の役割(関連タイプ)<br>※ メールアドレスは大文字小文字で区別されます。                  | を選択し、メールアドレスを入力してから送信ボタンを押してください。                   | 1. 採播設定            | 1      |
| <ul> <li>※ 月末日と月初日は企業登録できません。</li> <li>※ 登録申請メールの有効期限は送信より24時間です。</li> </ul> |                                                     | ▲ 自動送信設定           |        |
| <b>企業関連タイプ</b> ○ 得慈先 ○発注先                                                    |                                                     | ○ 運用設定             |        |
| メールアドレス                                                                      |                                                     | EXtelligence       |        |
| メールアドレス (確認)<br>メールの言語                                                       |                                                     | ち メール送信履歴          | 1      |
| 这個                                                                           |                                                     | (③ EDI取引先一覧        |        |
|                                                                              |                                                     | ▲ 企業情報             |        |
|                                                                              |                                                     | ▲ ユーザ情報            |        |
|                                                                              |                                                     | ▲ 追加ユーザ管理          |        |
|                                                                              |                                                     | <b>二</b> 決済情報      |        |
|                                                                              |                                                     | 团 課金状況             |        |
|                                                                              |                                                     | 18 サービス情報          |        |
|                                                                              |                                                     |                    |        |
| Vtalliagana TOD画面A 丽子                                                        | Construct & 2015 EV commention All states construct | an - Hannie Allers | Eldar. |

④サプライヤー側にメールでEDI取引先申請通知と登録用URLが送られるので、サプライヤーが取引申請を承認するのを待ちます。 ※自社内で試験運用する方は右下の「ログアウト」から一度ログアウトしてからURLをクリックしてください。

⑤登録完了メールがバイヤー側に送られて来たら取引先登録は完了です。

## 2-3.EDIFASにデータを連携する

EXtelligence EDIFASは外部のシステムからデータを取込み、連携させて運用を行います。 データを連携させる方法はCSV連携とAPI連携の2種類あります。

## ・CSV連携

外部のシステムからCSV等の形式でデータを取出します。 取出したデータを「CSVアップロード」機能を用いてEDIFASに取込みます。

#### そして、元データの項目とEDIFASの項目を関連付けます。

この関連付けを「マッピング」と呼び、「マッパー」として保存できます。 一度行った関連付けをマッパーとして保存しておくことで次回からの手間を省けます。 ご自身で用意したデータでCSVアップロードをする場合の詳細は下記をご覧ください。

## 【CSVアップロードのマニュアルはこちら】

**O実際にデモ用のデータを用いてCSVをアップロードしてみましょう。** デモ用データのダウンロードは以下のURLから行って下さい。

【デモ用データのダウンロードはこちら】

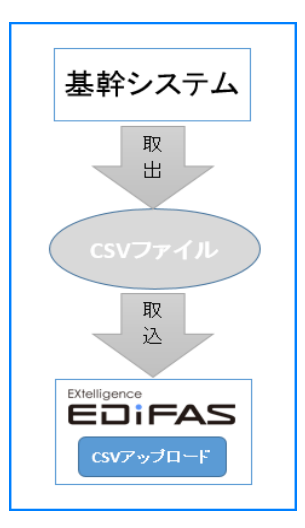

①はじめに、サービス欄にある「EDIFAS」のアイコンをクリックし、EDIFASのメニューを開きます。

| For out Menoracturing EXtelligence                                                                                                    | 1             | マニュアル 4<br>お買い合わせ 2                            |
|----------------------------------------------------------------------------------------------------|---------------|------------------------------------------------|
| 新翁情報                                                                                                    | サービス てちらざ     | クリック                                           |
| 登録日 データ種別 企業名 創門名                                                                                                    |               | 1) primode<br>▲ 自動送信設定                         |
|                                                                                                    |               | ✿ 運用設定<br>EXtelligence                         |
|                                                                                                    | 添付データ残容量      | ► メール送信履歴<br>(3) EDI取引佐一覧                      |
|                                                                                                    | 残容量<br>6000MB | ▲ 企業情報                                         |
|                                                                                                    |               | <ul> <li>▲ ユーザ情報</li> <li>▲ 追加ユーザ管理</li> </ul> |
| 0x15E                                                                                                    | はじめての方へ       | 決済情報                                           |
| 2021/05/24 本経環境において各有償サービスの無償利用を可能とするために、ど初い合わせボタン」よりの正確<br>な企業名の正確にごたなごす用目的にで利用開始を見たり、活動い合わせたお飯いにます。受付後、事務局にで手<br>続きを行います。パートナー様以外での有償サービスの無償利用問題は最大3ヵ月となります。 |               | III 課金状況       IF サービス情報                       |
| 2021/03/01 本サイトではTLS1.2未満をサポート外としております。 検証の際はお聞合せボタンから申請してください。                                                                                                | 初めての方へ        |                                                |
| Copyright @ 2015 EXcorporation. All rights reserved.                                                                                                    |               | 02                                             |

②EDIFASのメニュー下部にある「CSVアップロード」のアイコンをクリックします。

| -ב <b>_</b> ×             | 機能名を入力選択してください ▼ •                                                               |
|---------------------------|----------------------------------------------------------------------------------|
|                           | □□ 仕入様双 (仕)<br>仕入様双(国会)50日 (仕入様の(国会)50日)                                         |
|                           | <ul> <li>         ・ 第目指句1編         ・         ・         ・</li></ul>               |
|                           | ■ 請求<br>請求情報送送承認処理<br>請求情報送送承認処理                                                 |
| こちらをクリック こちらをクリック         | ×                                                                                |
|                           | ・正式ディタ                   ・広環エディタ               レボートエディタ                  二回コード変換 |
| Copyright @ 2015 EXcorpor | ation. All rights reserved. EXtelligence TOP抽曲へ戻る                                |

③今回は発注を例にデータ連携を行うので、「対象データ」に「発注」を選択します。

「発注」を選択すると、表の「項目名」にEDIFASが予め用意している項目(③')が並びます。

※赤文字は必須項目を表しており、アップロードするデータに最低限その必須項目の情報を持たせる必要があります。

④「発注先」にEDI取引先企業に登録した企業を選択します。

⑤文字コードが「Shift-JIS」になっていることを確認します。(今回のデモ用データの指定が「Shift-JIS」のため)

⑥CSVファイルアップロードのクリップマークをクリックし、デモ用の「発注データ.csv」を選択します。

CSVファイルの選択が完了すると、画面右端の項目一覧に、CSVファイルの中の項目(⑥')が並びます。

⑦EDIFASが予め用意している項目(③')と、CSVファイルの中の項目(⑥')の紐づけ作業(マッピング)を行います。

元々項目名が完全一致しているものは、自動で「配置No.1」欄に入力され、マッピングされます。項目名が一致していない場合は、CSVの中の項目(⑥')を ドラッグ&ドロップで「配置No.1」欄に入力します(今回のデモデータは、元々項目名が完全一致しているので全て自動でマッピングされます)。 ⑧マッピングが終わったら、「CSVファイルの処理開始」をクリックし、確認画面へ移動します。

| ×                    | 3  | 湖田名      | 0258No.1      | 配置No.2                                  | 配置No.3 | 固定值           | データ加工        | データ加工設定               | 6 | 311-9                                                                                                    |
|----------------------|----|----------|---------------|-----------------------------------------|--------|---------------|--------------|-----------------------|---|----------------------------------------------------------------------------------------------------|
|                      | 1  | 発注先UUID  |               |                                         |        | EXtelligence∓ | ₩U           |                       |   |                                                                                                    |
|                      |    |          |               | $\mathbf{U}$                            |        | モ環境 BS : BS   |              |                       |   | 下記項目を配置カラムにドラッ<br>アンドドロップして下さい                                                                                                    |
|                      | 2  | 解注No     | ·解注No         |                                         |        |               | 無し v         |                       |   |                                                                                                    |
| ExtelioenceTERIR-X * | 3  | 能注明細No   | .舆注明祖No       |                                         |        |               | 無し …         |                       |   | 1. 回答期限                                                                                                    |
| (4)                  | -4 | 路注日      | ,発注日          |                                         |        |               | 元の日付型。       | 2016/01/31, 2016/1/31 |   | - 40 M                                                                                                    |
| £見 ☑                 | 5  | 彩使番号     | -彩使番号         |                                         |        |               | 無し …         |                       |   | 2.1818                                                                                                    |
| 5                    | 6  | 住所1      | 0.住所1         |                                         |        |               | 無し ッ         |                       |   | 3. 田等位時保倉                                                                                                    |
| M= (                 | 7  | 住所2      | 1.住所2         |                                         |        |               | 無し *         |                       |   | or plan score of                                                                                                    |
| 847 1                | 8  | 纳入先名1    | 2.納入先名1       |                                         |        |               | 無し           |                       |   | 得意先                                                                                                    |
|                      | 9  | 纳入先名2    | 3.纳入先名2       |                                         |        |               | 無し v         |                       |   |                                                                                                    |
| 757                  | 10 | 电话奋夺     | 4.電話番号        |                                         |        |               | 無し、          |                       |   | TNO                                                                                                    |
|                      | 11 | 883-F    | 5.800         |                                         |        |               | 無し *         |                       |   | and the second second se |
| 97ル9ォート ▼            | 12 | 品目リビジョン  | 6-8A          |                                         |        |               | 無し           |                       |   | MENO                                                                                                    |
|                      | 13 | 品目名1     | 7-品目名         | ( ) · · · · · · · · · · · · · · · · · · |        |               | 無し ッ         |                       |   |                                                                                                    |
| shift-Jis ~ (5)      | 14 | 品目名2     | 8.品目名2        |                                         |        |               | 無し *         |                       |   |                                                                                                    |
| -                    | 15 | 工程名      | 9.工程名         |                                         |        |               | 無し           |                       |   | 8. 発注先                                                                                                    |
| 前後                   | 16 | 54.41    | 0.8548        |                                         |        |               | 元の日付型。       | 2016/01/31, 2016/1/31 |   |                                                                                                    |
|                      | 17 | 3月其99次月  | 1.80,499,4549 |                                         |        |               | 元の日付型。       | 2016/01/31, 2016/1/31 |   | 9. 郵便量号                                                                                                    |
| /ファイルアップロード          | 18 | 80       | 2.数量          |                                         |        |               | 無し           |                       |   | 10 100                                                                                                    |
|                      | 19 | #fQ      | 3.单位          |                                         |        |               | 無し           |                       |   | 10.11月11                                                                                                    |
|                      | 20 | 19 (S)   | 4.単信          |                                         |        |               | 無し           |                       |   | 11. 伴照2                                                                                                    |
| 別 発達データ.csv          | 21 | 収単価フラグ   |               |                                         |        |               | EU -         |                       |   |                                                                                                    |
| 0.003 MB             | 22 | 全額       | 6.金額          |                                         |        |               | 無し · ·       |                       |   | 12. 納入先名1                                                                                                    |
| •                    | 23 | 通貨区分     | 7.通貨区分        |                                         |        |               | 無し …         |                       |   |                                                                                                    |
|                      | 24 | 備考1      | 8.備考1         |                                         |        |               | #U v         |                       |   | 13. 納入先名2                                                                                                    |
|                      | 25 | 编考2      | 9.编考2         |                                         |        |               | #U V         |                       |   |                                                                                                    |
|                      | 26 | 回國醫學     | 0.回菌醫考        |                                         |        |               | 無し           |                       |   | 14. 電話雷号                                                                                                    |
| CSVファイルの処理開始         | 27 | 29       | 1.228         |                                         |        |               | 10 V         |                       |   | 15.88D-F                                                                                                    |
| •                    | 28 | 用注意が増コート | 2.発達担当者コード    |                                         |        |               | HU V         |                       |   |                                                                                                    |
|                      | 29 | 用注意当者名   | 3.発注型当者名      |                                         |        |               | <b>H</b> U V |                       |   |                                                                                                    |

⑨アップロードしたデータが正しく反映され、エラーがないことを確認して「送信」します。

|     | FA     | s                        |            |        |            |          |                |                    |                  |                  |              |       |           |      | 0    |     |      | V=37k   | 8 (200         | ADV B   |   |
|-----|--------|--------------------------|------------|--------|------------|----------|----------------|--------------------|------------------|------------------|--------------|-------|-----------|------|------|-----|------|---------|----------------|---------|---|
| CSV | アップ    |                          |            |        |            |          |                |                    |                  |                  |              |       |           |      |      |     | 杨松   | 名を入力選択し | てください          |         |   |
|     |        | CSV処理設定へ戻る               |            |        | 詳細チェ       | 9D       |                |                    |                  |                  |              |       | 全行        | にファイ | 儿服村  |     |      |         |                |         |   |
| 178 | 添付     | 発注先UUID                  | 発注No       | 账注明細No | 発注日        | 彩波描号     | 信用1            | (1)所2              | 纳入先名1            | 纳入先名2            | 用15番号        | 品目コート | ミ 品目リビジョン | 品目名1 | 品目名2 | 工程名 |      |         |                |         |   |
|     | ß      | EXtelligenceデモ環境 BS:購買部門 | 12351438-0 | 0      | 2017/07/03 | 531-0072 | 大阪府大阪市北区豊崎10-6 | ピアスタワー             | 彩品意準             |                  | 06-7711-1161 | 33809 | 5         | メモリ  |      |     | 2017 |         |                |         |   |
|     | C C    | Extelligenceデモ環境 BS:購買部門 | 12351438-1 | 0      | 2017/07/03 | 531-0072 | 大阪府大阪市北区豊嶋10-6 | ピアスタワー             | 部品倉庫             |                  | 06-7711-1161 | 33809 | S         | メモリ  |      |     | 2017 |         |                |         |   |
|     | ß      | EXtellgenceデモ環境 BS:購買部門  | 12351438-2 | 0      | 2017/07/03 | 531-0072 | 大阪府大阪市北区豊嶋10-6 | ピアスタワー             | 部品倉庫             |                  | 06-7711-1161 | 33809 | 5         | メモリ  |      |     | 2017 |         |                |         |   |
|     | ß      | EXtellgenceデモ環境 BS:購買部門  | 12351438-3 | 0      | 2017/07/03 | 531-0072 | 大阪府大阪市北区豊崎10-6 | ピアスタワー             | 部品倉庫             |                  | 06-7711-1161 | 33809 | 5         | メモリ  |      |     | 2017 |         |                |         |   |
|     | C      | EXtellgenceデモ環境 BS:購買部門  | 12351438-4 | 0      | 2017/07/03 | 531-0072 | 大阪府大阪市北区豊嶋10-6 | ピアスタワー             | 部品倉庫             |                  | 06-7711-1161 | 33809 | 5         | メモリ  |      |     | 2017 |         |                |         |   |
|     |        |                          |            |        |            |          |                |                    |                  |                  |              |       |           |      |      |     |      |         |                |         |   |
|     |        |                          |            |        |            |          |                |                    |                  |                  |              |       |           |      |      |     |      |         |                |         |   |
|     |        |                          |            |        |            |          |                |                    |                  |                  |              |       |           |      |      |     |      |         |                |         |   |
| 4   |        |                          | _          |        |            |          |                |                    |                  |                  |              |       |           |      |      |     | •    |         |                |         |   |
|     |        | 125.400                  |            |        | 4          | マビングエ    | ラー款:0          |                    |                  | < 1              | 3            |       |           |      |      |     |      |         |                |         |   |
|     |        |                          |            |        |            |          |                |                    |                  |                  |              |       |           |      |      |     |      |         |                |         |   |
|     |        |                          |            |        |            |          |                |                    |                  |                  |              |       |           |      |      |     |      |         |                |         |   |
|     |        |                          |            |        |            |          |                |                    |                  |                  |              |       |           |      |      |     |      |         |                |         |   |
| ED  | FAS X. | :a-^_86                  |            |        | _          |          | Copyr          | right () 2015 EXco | rporation. All i | rights reserved. |              |       |           |      |      |     |      |         | Extelligence T | の理由的へ戻る | J |

⑩「CSVアップロードの設定保存」画面が出てきます。この画面で今回使用したマッパーに名称を付けて保存することができます。

| COVアサプロード     COVアサプロード     COVアサプロードは急しした。     COVアサプロードは急しした。     COVアサプロードなール     COVアサプロードなール     COVP                                                                                                    | • • |
|----------------------------------------------------------------------------------------------------|-----|
| CVが手厚の之へ反る     CVが一プロートはありによした。     CVグップロートはありによした     CVグップロートはありによした     CVグップロートはありによした     CVグップロートはありによした     CVグップロートはありによした     CVグップロートはありによした     CVグップロートの福祉社会や「ク加工社会を得らしますか     RP」     PD     PD |     |
| 4         Consequence/Edit B : 10000000000000000000000000000000000                                                                                                    |     |
|                                                                                                    |     |

以上の手順でCSVアップロードは完了です。

## ・API連携

以下のURL先に記載の連携ソリューションや「Factory-ONE 電脳工場シリーズ」をご使用の方はAPI連携が可能です。 詳しくはAPI紹介ページをご覧ください。 https://edifas.com/api/

# 3.試験運用する

## 3-1.データの送受信の流れを確認する

データの送受信の基本的な流れは以下の通りです。

## ①【バイヤー : データ連携】

基幹システムからEDIFASにデータを取込みます。

## ②【バイヤー:送信承認処理】

バイヤーからサプライヤー側にデータを送ります。 同時にサプライヤーへ通知がいきます。

## ③【サプライヤー:取込処理】

サプライヤーがデータを取込みます。

同時にバイヤーへ取込通知が来ます。

# ④【サプライヤー:回答入力】 サプライヤーが取込んだデータに対する入力を行います。

⑤【サプライヤー:送信承認処理】

サプライヤーからバイヤー側にデータを送ります。 同時にバイヤーへ通知が来ます。

#### 6【バイヤー:取込処理】

バイヤーが受信したデータを取込みます。同時にサプライヤーへ取込通知が行きます。

実際にバイヤー側で操作する必要のある項目は1.【データ連携】2.【送信承認処理】6.【取込処理】です。 今回は発注・発注回答を例に考えるので1~6までの手順を踏むことになります。

## 3-2.デモデータで発注する

実際にデモ用の発注データを用いてデータの送受信を行ってみましょう。

#### ①【バイヤー:データ連携】

まず外部のシステムから【データ連携】をする必要があります。 データ連携の仕方は、「設定する」の「2-3.EDIFASにデータを連携する」で行った方法でEDIFASにデータを取込みます。

## ②【バイヤー:発注送信承認処理】

```
次に【送信承認処理】を行います。
データ連携ができたら【送信承認処理】のアイコンの右上に数字が表示されていることが確認できます。
数字は新しいデータの数を表しています。今回は発注送信承認処理を例にみていきます。
```

【送信承認処理画面】のアイコンをクリックして、送信承認処理画面に移動します。

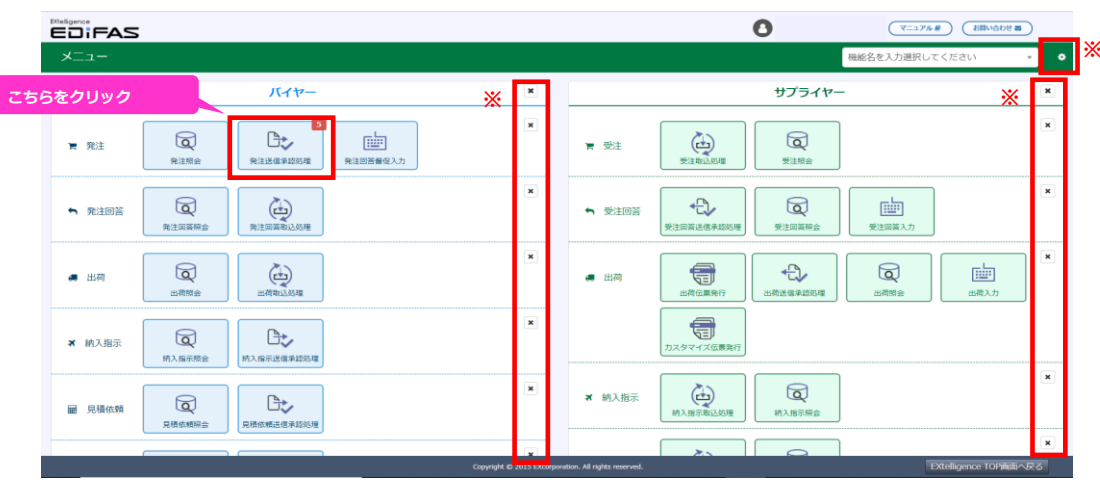

※メニューの表示/非表示を、バイヤー/サプライヤーごと、または機能ごとに設定できます。右上に表示されている×ボタンをクリックすると、

その機能を非表示にします。使わない機能を非表示にして、使いやすいメニュー表示に編集できます。

画面のレイアウトを初期化したい場合は、右上の歯車ボタンをクリックし、「レイアウト情報を初期化」をクリックすると初期レイアウトに戻すことができます。

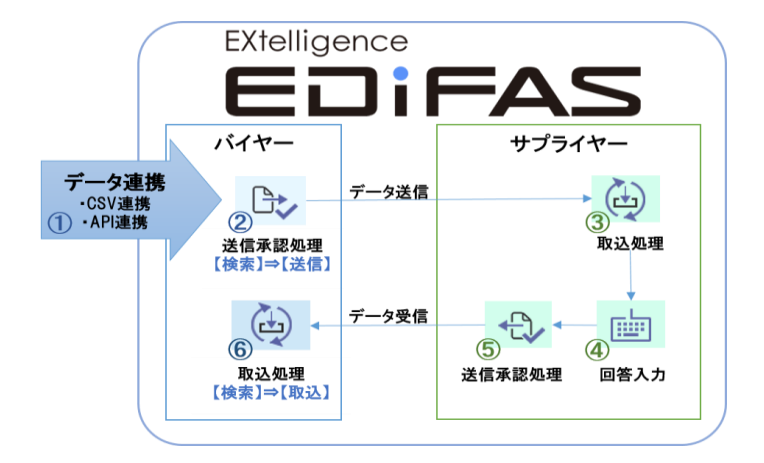

- 1.「検索 [F4]」ボタンをクリックしてデータを一覧表示させます。
- 2. 送信するデータにチェックを入れます。
- 3.「送信 [F10] 」をクリックします。

| Dieligence    |                 |             |               |                      |                  |       |         | 0    |            | 7=27      |          | RINADE       | G        |
|---------------|-----------------|-------------|---------------|----------------------|------------------|-------|---------|------|------------|-----------|----------|--------------|----------|
| 発注送信承認処理      |                 |             |               |                      |                  |       |         |      | 機合         | 記を入力選択し   | てくだ      | さい           | -<br>- • |
|               |                 |             |               |                      |                  |       |         |      |            |           |          |              |          |
| 保住 ・ 初期に      |                 |             |               |                      |                  |       |         |      |            |           |          |              |          |
| ****** ·      | ■ 回答期限 督促       | 回答依頼備考      | 発注No 発注明相     | No 発注日               | 発注先              | 品目コード | 品目リビジョン | 品目名1 | 納期         | 数量        | 単位       | 単価           | 金額       |
| 発注No          |                 |             | 12351438 0    | 2017/07/03           | EXtelligenceデモ環境 | 33809 | 5       | メモリ  | 2017/07/20 | 200.00    | 個        | 1,240.00     | 248,00   |
| 発注日           |                 |             | 12351438 0    | 2017/07/03           | EXtelligenceデモ環境 | 33809 | 5       | メモリ  | 2017/07/20 | 200.00    | 個        | 1,240.00     | 248,00   |
|               | ☑ 2             |             | 12351438 0    | 2017/07/03           | EXtelligenceデモ環境 | 33809 | 5       | メモリ  | 2017/07/20 | 200.00    | 個        | 1,240.00     | 248,00   |
| ~             |                 |             | 12351438 0    | 2017/07/03           | EXtelligenceデモ環境 | 33809 | 5       | メモリ  | 2017/07/20 | 200.00    | 個        | 1,240.00     | 248,00   |
| 希望納明          |                 |             | 12351438 0    | 2017/07/03           | EXtelligenceデモ環境 | 33809 | 5       | メモリ  | 2017/07/20 | 200.00    | 個        | 1,240.00     | 248,00   |
| ~             |                 |             |               |                      |                  |       |         |      |            |           |          |              |          |
| 846 P         |                 |             |               |                      |                  |       |         |      |            |           |          |              |          |
| 2 WIL         |                 |             |               |                      |                  |       |         |      |            |           |          |              |          |
| 取消 ~          |                 |             |               |                      |                  |       |         |      |            |           |          |              |          |
| <b>信促</b> ~   |                 |             |               |                      |                  |       |         |      |            |           |          |              |          |
| 回答期限          |                 |             |               |                      |                  |       |         |      |            |           |          |              |          |
| (迄)           |                 |             |               |                      |                  |       |         |      |            |           |          |              |          |
| オーに目品         | 50 ~ 14 4 1     | /1 🕨        | N 🍮 Display   | ing 1 to 5 of 5 item | s 発生頃 🗸          |       |         |      |            |           |          |              | ,        |
| 晶目名1          | 21177F21 Heters | 41 27/01010 |               | 15-52-100            |                  |       |         |      |            |           | a        |              |          |
| 昌日名2          | -999[[3] @#[[*  | *) Main     | <sup>/1</sup> | 1-75-66              |                  |       |         |      |            | - ABU75 ± |          |              |          |
|               | 1               | 3           |               |                      |                  |       |         |      |            |           |          |              |          |
| 亞帶            |                 |             |               |                      |                  |       |         |      |            |           |          |              |          |
| EDIFASメニューへ戻る |                 |             |               |                      |                  |       |         |      |            |           | Extellig | jence TOPi闽国 | 、戻る      |

以上で【送信承認処理】の手順は終了です。

※項目の表示/非表示、並べ替えが可能です。

## 項目右の▼マークをクリックすると、チェックボックスが表示されます。チェックを付けると表示、外すと非表示になります。

| 発注送信承認処理      |                      |                            |                       |         |      | 機能等        | 名を入力選択して | こください         | × •            |
|---------------|----------------------|----------------------------|-----------------------|---------|------|------------|----------|---------------|----------------|
| 保存 👻 初期化      | レポート名 🗸 🔉            | こちらをクリッ                    | 10                    |         |      |            |          |               |                |
| 発注先 🔹         | ■ 回答期限 督促 回答依赖備考     | 発注 ▼ 発注明細No 発注日            | 品目コード                 | 品目リビジョン | 品目名1 | 納用         | 数量       | 単位 単          | 価 金額           |
| 発注No          |                      | 9735 🗹 回答期限 🔶 17/          | 13 33809              | 5       | メモリ  | 2021/07/30 | 400.00   | 個             | 1,240.00 248,0 |
| 発注日           |                      | 9735 2 督促 17/              | 13 33809              | 5       | メモリ  | 2021/07/30 | 400.00   | 個             | 1,240.00 248,0 |
| ~             |                      | 9735-<br>ロボート名 17/         | 13 33809              | 5       | XEU  | 2021/07/30 | 400.00   | 個             | 1,240.00 248,0 |
| 45 ett (+ H0  |                      | 9735 □ レボート関連 17/          | 13 33809              | 5       | XEN  | 2021/07/30 | 400.00   | 個             | 1,240.00 248,0 |
| 40.22.10.Hz   |                      | 9735 🗆 レポート発行 17/          | 13 33809              | 5       | メモリ  | 2021/07/30 | 400.00   | 個             | 1,240.00 248,0 |
| ~             | チェックボックス             | ✓ 発注No ■ 第注照細No            |                       |         |      |            |          |               |                |
| 更新日           |                      | ☑ 発注日                      |                       |         |      |            |          |               |                |
| 取消            |                      | □ 発注先                      |                       |         |      |            |          |               |                |
| 督促            |                      | ✓ 品目コード ✓ 品目リビジョン          |                       |         |      |            |          |               |                |
| 回答期限          |                      | ☑ 品目名1                     |                       |         |      |            |          |               |                |
| (迄)           |                      | Z 納期 ▼                     | me 爭牛順                | ~       |      |            |          |               | •              |
| 品目コード         |                      |                            | 110                   |         |      |            |          |               |                |
| 品目名1          | クリア[F3] 検索[F4] 送信[F1 | 10] 非承認                    |                       |         |      |            | 通常       | 全画面           |                |
| 品目名2          |                      |                            |                       |         |      |            |          |               |                |
| EDIFASメニューへ戻る |                      | Copyright @ 2015 EXcorpore | tion. All rights rese | ved.    |      |            | E        | Xtelligence T | OP画面へ戻る        |

## 並べ替えたい項目をドラッグ&ドロップで移動させることができます。

| 発注送信承認処理      |                     |                                |                        | 機能名を       | ≥入力選択してください 🔹 ᅌ             |
|---------------|---------------------|--------------------------------|------------------------|------------|-----------------------------|
| 保存 🔻 初期化      | レポート名 🗸 😋           | ドロップ                           | k                      |            | ドラッグ                        |
| 発注先 🔻         | ■ 回答期限 督促 回答依赖儒考    | 発注No 発注明細No 発注日                | 品目コード 品目リビジョン          | 品目名1 数量    | 単位 全額                       |
| 発注No          |                     | 97354549 0 2021/07/13          | 33809 納明               | メモリ 400.00 | 個 2021/07/30 1,240.00 248,0 |
| 発注日           |                     | 97354549 0 2021/07/13          | 33809 5                | メモリ 400.00 | 個 2021/07/30 1,240.00 248,0 |
| ~             |                     | 97354549 0 2021/07/13          | 33809 5                | メモリ 400.00 | 個 2021/07/30 1,240.00 248,0 |
|               |                     | 97354549 0 2021/07/13          | 33809 5                | メモリ 400.00 | 個 2021/07/30 1,240.00 248,( |
| 希望納期          |                     | 97354549 0 2021/07/13          | 33809 5                | メモリ 400.00 | 個 2021/07/30 1,240.00 248,0 |
| ~             |                     |                                |                        |            |                             |
| 更新日           |                     |                                |                        |            |                             |
| 取消            |                     |                                |                        |            |                             |
| 督促 🗸 🗸 🗸      |                     |                                |                        |            |                             |
| 回答期限          | 4                   |                                |                        |            | ,                           |
| 品目コード         | 50 - 1 /1           | Displaying 1 to 5 of 5 items   | 第11月 1                 |            |                             |
| 品目名1          | クリア[F3] 検索[F4] 送信[F | 10] 非承認                        |                        |            | 通常全画面                       |
| 品目名2          |                     |                                |                        |            |                             |
| EDIFASメニューへ戻る |                     | Copyright © 2015 EXcorporation | . All rights reserved. |            | EXtelligence TOP画面へ戻る       |

## ③【サプライヤー:受注取込処理】

サプライヤー側の手順を紹介します。

バイヤーのみを操作する方は【⑥バイヤー:発注回答取込処理】までお進み下さい。

バイヤーが発注データを送信したらサプライヤー側のTOP画面にある新着情報に「受注情報」が表示されます。

| EXtelligence                |                                        |                                          |                                   | <b>1</b>      | マニュアル お聞い合わせ  |
|-----------------------------|----------------------------------------|------------------------------------------|-----------------------------------|---------------|---------------|
| 新着情報                        |                                        |                                          |                                   | サービス          | EDIFAS        |
| 登録日 -                       | データ種別                                  | 企業名                                      | 部門名                               |               | 1. 採番設定       |
| 2021/07/08 11:05:42         | 受注情報:5件                                | EXtelligenceデモ環境 BS                      | 購買部門                              | EDIFAS SCB    | ◀ 自動送信設定      |
|                             |                                        |                                          | _                                 |               | ✿ 運用設定        |
|                             |                                        |                                          |                                   |               | EXtelligence  |
|                             |                                        |                                          |                                   | 添付データ残容量      | ▶ メール送信履歴     |
|                             |                                        |                                          |                                   |               | (今 EDI取引先一覧)  |
|                             |                                        |                                          | -                                 | 残容量<br>6000MB | 企業情報          |
| 50 ~ 14 4 1                 | / 1 🕨 🔰 🗇 Disp                         | laying 1 to 31 of 31 items               |                                   |               | ▲ ユーザ情報       |
|                             |                                        |                                          |                                   |               | ▲+ 追加ユーザ管理    |
| お知らせ                        |                                        |                                          |                                   | はじめての方へ       | <b>一</b> 決濟情報 |
| 2021/05/24 本検証書             | 境において各有償サービスの無                         | 償利用を可能とするために、[お問い合わ                      | つせボタン]より①正確                       |               | [2] 課金状況      |
| な止業者の正確なこ氏者<br>続きを行います。パート・ | シニキル用目的(4)ごキル用期間を記)<br>ナー様以外での有償サービスの第 | NOL、お問い合わせをお願いします。<br>新聞利用明闇は最大3ヵ月となります。 | 受付後、単規局にて手                        |               | 特 サービス情報      |
| 2021/03/01 本サイト<br>さい。      | 、ではTLS1.2未満をサポート外と                     | こしております。 検証の際はお問合せボ                      | タンから申請してくだ                        | 初めての方へ        |               |
|                             |                                        | Copyright © 2015 EX                      | corporation. All rights reserved. |               |               |

また、EDIFASのメニューの【受注取込処理】のアイコンの右上に数字が表示されていることが確認できます。

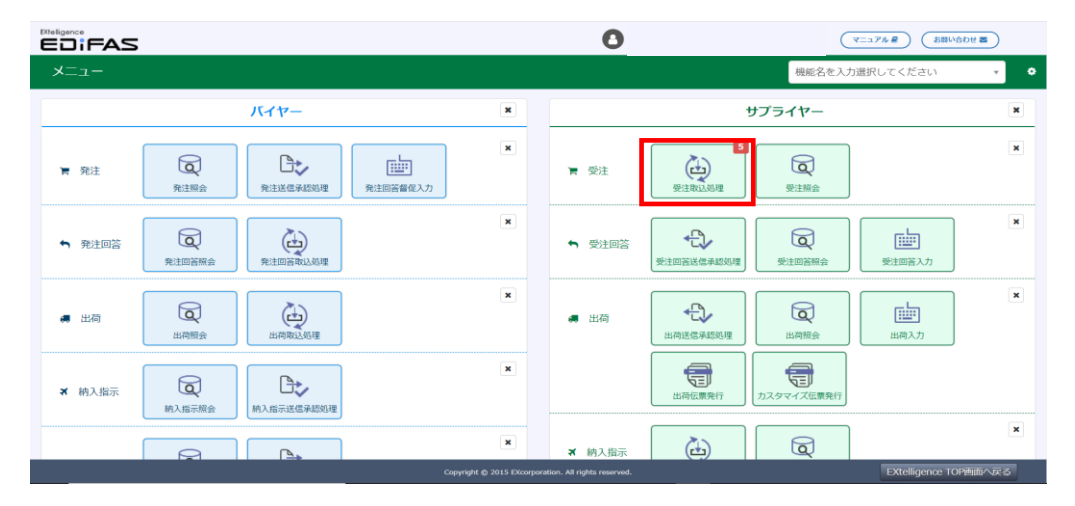

【受注取込処理】のアイコンをクリックして、受注取込処理画面に移動し手順を確認しましょう。

- 1. 「検索 [F4] 」ボタンをクリックしてデータを一覧表示させます。
- 2. 取込するデータにチェックを入れます。
- 3. 「取込 [F10] 」をクリックします。

| EDIFAS                                     |             |       |          |         |             |                     |                    |         |           |                  |            | ₹==₹7 <b>₩ @</b> | お問い合わせ        |
|--------------------------------------------|-------------|-------|----------|---------|-------------|---------------------|--------------------|---------|-----------|------------------|------------|------------------|---------------|
| 受注取込処理                                     |             |       |          |         |             |                     |                    |         |           |                  | 機能名?       | を入力選択してくださ       | 5U) 🔹 🔹       |
| 保存 🝷 初期化 📺                                 | =           | 処理区分  | 取込備考     | 関連ファイル  | 品目コード       | 品目名1                | 数量                 | 単位      | 単価        | 金額               | 納期         | 発注日              | 納入先名1         |
| 得意先                                        |             | 新規    |          | C.      | 33809       | メモリ                 | 200.00             | 個       | 1,240.00  | 248,000          | 2021/07/01 | 2021/06/23       | 部品倉庫          |
| 発注No                                       |             | 新規    |          | C C     | 33809       | XEU                 | 200.00             | 個       | 1,240.00  | 248,000          | 2021/07/01 | 2021/06/23       | 部品倉庫          |
| 2                                          |             | 新規    |          | C C     | 33809       | メモリ                 | 200.00             | 個       | 1,240.00  | 248,000          | 2021/07/01 | 2021/06/23       | 部品倉庫          |
| 96)±11                                     |             | 新規    |          |         | 33809       | メモリ                 | 200.00             | 個       | 1,240.00  | 248,000          | 2021/07/01 | 2021/06/23       | 部品會庫          |
| ~                                          |             | 新規    |          | C C     | 33809       | メモリ                 | 200.00             | 個       | 1,240.00  | 248,000          | 2021/07/01 | 2021/06/23       | 部品會庫          |
| 希望納期                                       |             |       |          |         |             |                     |                    |         |           |                  |            |                  |               |
| ~                                          |             |       |          |         |             |                     |                    |         |           |                  |            |                  |               |
| 更新日                                        |             |       |          |         |             |                     |                    |         |           |                  |            |                  |               |
| 取消                                         |             |       |          |         |             |                     |                    |         |           |                  |            |                  |               |
| 発生順処理 ~ V                                  | 4           |       |          |         |             |                     |                    |         |           |                  |            |                  | •             |
| 督促 🗸                                       | 100         | ~ 1   | 4 1      | 1 1 1 3 | Displaying  | 1 to 5 of 5 items   | 発生順 ✓              | -1 +127 | +1 / 1+97 |                  |            |                  |               |
| 回答期限<br>(迄)                                | <u>_</u> 99 | 7[F3] | 検索[F4] 1 | 叙达[F10] | 非           | ¥22                 | * 12/1/- 1-18/30   | 126299  | , DUCIAR  | 8251191101(C C 9 | 8176989.   |                  | 0             |
| 品目コード                                      |             |       | 1        | 3       |             |                     |                    |         |           |                  |            |                  |               |
| https://ex-telligence.work/extelligence/ed | ifas/me     | mu/   |          |         | Copyright ® | 2015 EXcorporation. | All rights reserve | d.      |           |                  |            | EXtellig         | ence TOP画面へ戻る |

以上で【受注取込処理】の手順は完了です。

## 3.試験運用する

## ④【サプライヤー:受注回答入力】

【受注取込処理】が完了したらEDIFASのメニューの【受注回答入力】のアイコンの右上に数字が表示されていることが確認できます。

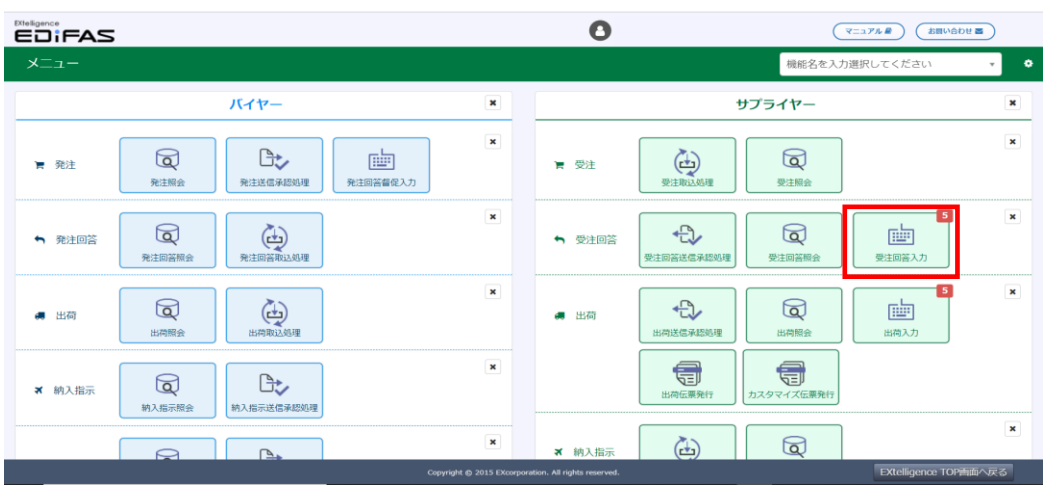

【受注回答入力】のアイコンをクリックして、受注回答入力をします。

- 1. 「検索 [F4] 」ボタンをクリックしてデータを一覧表示させます。
- 2.【入力】処理が必要で、「回答納期」を入力します。
- 3. 受注回答するデータにチェックを入れます。
- 4.「保存 [F10] 」をクリックします。

|             | =AS           |     |               |                  |     |                  |          |                 |                         |                      |              | ₹=±7ħ #      | (お問い合わせ 西)       |            |
|-------------|---------------|-----|---------------|------------------|-----|------------------|----------|-----------------|-------------------------|----------------------|--------------|--------------|------------------|------------|
| 受注回         | 答入力           |     |               |                  |     |                  |          |                 |                         |                      | 機能           | 名を入力選択してく    | ださい 🔻            | •          |
| 保存          | ▼ 初期化         | 回答  | <b>內期</b> 希望納 | 期 🗸              | ິວເ | レポート名            | ø        |                 |                         |                      | 2            |              |                  |            |
| ◉ 入力する      | ○ 変更する ○ 削除する | =   | 品目名1<br>品目名2  | 品目コード<br>品目リビジョン | 行操作 | 回答区分<br>確定区分     | [        | 回答完了<br>自動送信    | 受注数量<br>回答数量            | 回答累計数<br>出荷累計数       | 希望納期<br>回答納期 | 連絡備考<br>納入No | 受注単価<br>回答単価     | 受注:<br>回答: |
| 得意先         | ~             |     | メモリ           | 33809            | 21  | 一括               | ~        | ~               | 400.00                  | 0.00                 | 2021/06/30   |              | 1,240.0          | 0          |
| 発注No        |               |     |               | 5                |     |                  | ~        | <b>~</b>        | 400.00                  | 0.00                 | 2021/06/30   | 0            | 1,240.00         |            |
|             |               |     | メモリ           | 33809            | (P) | 一括               | ~        | ~               | 400.00                  | 0.00                 | 2021/06/30   |              | 1,240.0          | 0          |
| 受注日         |               |     |               | 5                |     |                  | ~        | <b>~</b>        | 400.00                  | 0.00                 | 2021/06/30   | 0            | 1,240.00         |            |
| ~           | 3             |     | メモリ           | 33809            | 60  | 一括               | ~        | <b>~</b>        | 400.00                  | 0.00                 | 2021/06/30   |              | 1,240.0          | 0          |
|             |               |     |               | 5                |     |                  | ~        | ✓               | 400.00                  | 0.00                 | 2021/06/30   | 0            | 1,240.00         |            |
| 希望納期        |               |     | メモリ           | 33809            | 21  | -15              | ~        | <b>~</b>        | 400.00                  | 0.00                 | 2021/06/30   |              | 1,240.0          | 0          |
| ~           |               |     |               | 5                |     |                  | ~        | <b>~</b>        | 400.00                  | 0.00                 | 2021/06/30   | 0            | 1,240.00         |            |
|             |               |     | メモリ           | 33809            | 6   | 一括               | ~        | <b>~</b>        | 400.00                  | 0.00                 | 2021/06/30   |              | 1,240.0          | 0          |
| 品目コード       |               |     |               | 5                | _   |                  | ~        | ✓               | 400.00                  | 0.00                 | 2021/06/30   | 0            | 1,240.00         |            |
| 品目名1        |               |     |               |                  |     |                  |          |                 |                         |                      |              |              |                  |            |
|             |               | 4   |               |                  |     |                  |          |                 |                         |                      |              |              |                  | •          |
| 商目省之        |               | 50  | ~ 14 4        | 1 /1             | H S | Displaying 1 to  | 5 of 5 i | tems 9          | 生順                      | ~                    |              |              |                  |            |
| 回答完了        | 回答未完 🗸        |     | _             |                  | _   |                  |          |                 |                         |                      |              |              | _                |            |
| 督促          |               | クリ: | ア[F3] 쳐       | 鲸索[F4] 保存[F      | 10] |                  |          | ※回答()<br>※確定()  | 2分:1.一括 2.分割 2分:空白.指定なし | 9.その他<br>1.確定 2.条件付き | き 3.仮回答 9.その | 他通常全         | 画面               |            |
| 回答期限<br>(迄) |               |     |               | 1 4              | ł.  |                  |          |                 |                         |                      |              |              |                  |            |
| EDIFA       | らメニューへ戻る      |     |               |                  |     | Copyright @ 2015 | EXcorpo  | ration. All rig | hts reserved.           |                      |              | EXte         | lligence TOP画面へ戻 | 3          |

以上で【受注回答入力】の手順は完了です。

## ⑤【サプライヤー:受注回答送信承認処理】

続いてサプライヤー側で【送信承認処理】を行います。【受注回答送信承認処理】のアイコンの右上に数字が表示されていることが確認できます。

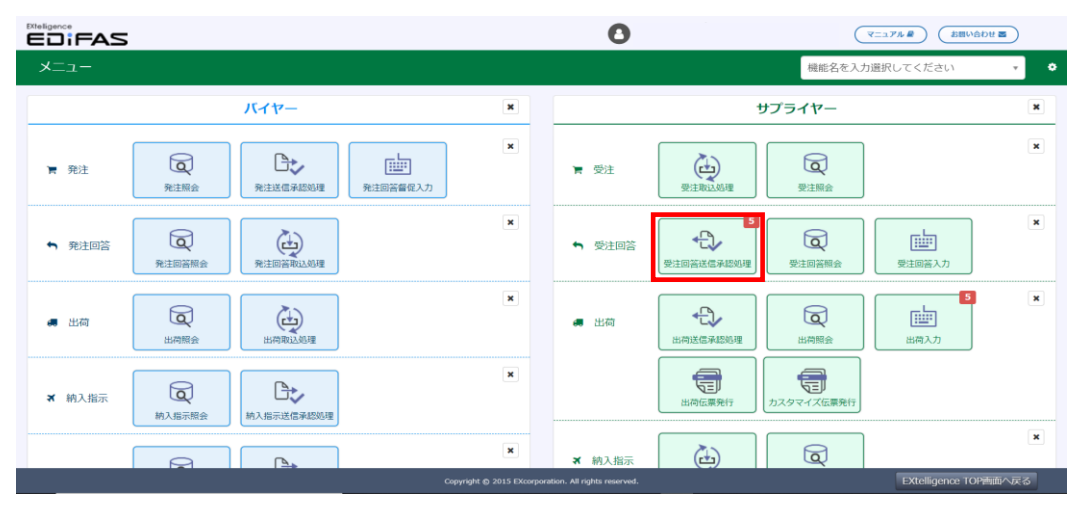

【受注回答送信承認処理】のアイコンをクリックして、受注回答送信承認処理画面に移動します。

- 1.「検索 [F4]」ボタンをクリックしてデータを一覧表示させます。
- 2. 送信するデータにチェックを入れます。
- 3. 「送信 [F10] 」をクリックします。

|               |     |                     |        |                    |                 |                |                      |                           |                |           | ( <b>v</b> = | 17# B     | お問い合わせ 置    | )   |
|---------------|-----|---------------------|--------|--------------------|-----------------|----------------|----------------------|---------------------------|----------------|-----------|--------------|-----------|-------------|-----|
| 受注回答送信承認処理    |     |                     |        |                    |                 |                |                      |                           |                | 极         | 能名を入力選       | 択してくださ    | U1 .        | • • |
| 保存 👻 初期化      | =   | 連絡備考                | 回答区分   | 品目名1               | 品目コード           | 数量             | 希望納期                 | 回答納期                      | 回答数量           | 回答単価      | 回答金額         | 回答No      | 回答明細No      | レポー |
| 得意先           |     |                     | 一括     | メモリ                | 33809           | 200.00         | 2021/07/01           | 2021/07/01                | 200.00         | 1,240.00  | 248,000      | 00000006  | 6           | 2   |
| 回答No          |     |                     | 一括     | メモリ                | 33809           | 200.00         | 2021/07/01           | 2021/07/01                | 200.00         | 1,240.00  | 248,000      | 00000006  | 7           | ß   |
| Rithe         |     |                     | 一括     | メモリ                | 33809           | 200.00         | 2021/07/01           | 2021/07/01                | 200.00         | 1,240.00  | 248,000      | 00000006  | 8           | ß   |
| MUTINO        |     | 2                   | 一括     | メモリ                | 33809           | 200.00         | 2021/07/01           | 2021/07/01                | 200.00         | 1,240.00  | 248,000      | 00000006  | 9           | 2   |
| 回答日           |     |                     | 一括     | メモリ                | 33809           | 200.00         | 2021/07/01           | 2021/07/01                | 200.00         | 1,240.00  | 248,000      | 00000006  | 10          | ß   |
| ~             |     |                     |        |                    |                 |                |                      |                           |                |           |              |           |             |     |
| 更新日           |     |                     |        |                    |                 |                |                      |                           |                |           |              |           |             |     |
| 品目コード         |     |                     |        |                    |                 |                |                      |                           |                |           |              |           |             |     |
| 品目名1          |     |                     |        |                    |                 |                |                      |                           |                |           |              |           |             |     |
| 品目名2          | 1   |                     |        |                    |                 |                |                      |                           |                |           |              |           |             |     |
| 督促            | 50  | ~ 14                | 4 1    | /1 <b>&gt; N</b> S | Displaying 1 to | o 11 of 11 ite | ms 発生頃               | ~                         |                |           |              |           |             |     |
| 回答調限<br>(迄)   | クリ; | 7 <sup>-</sup> [F3] | 検索[F4] | 送信[F10]            | 非承認             |                | 《回答区分:1.·<br>《確定区分:空 | 一括 2.分割 9.そ<br>白.指定なし 1.確 | の他<br>昨 2.条件付き | 3.仮回答 9.そ | の他           | 幣 🗌 全画面   |             |     |
| 発注担当者 コード     |     |                     | 1      | 3                  |                 |                |                      |                           |                |           |              |           |             |     |
| EDIFASメニューへ戻る |     |                     |        |                    | Copyright @ 201 | 5 EXcorporatio | n. All rights rese   | rved.                     |                |           |              | EXtellige | nce TOP書面へ』 | ₹6  |

以上で【受注回答送信承認処理】の手順は完了です。

## ⑥【バイヤー:発注回答取込処理】

続いてバイヤーにて【発注回答取込処理】を行います。サプライヤーが回答の送信を完了するとデータを受信し、新着情報に通知が来ます。

| 新着情報                                                                  |                                                                                      |                                                                          |                           | サービス                     | EDIFAS                                                                                                    |
|-----------------------------------------------------------------------|--------------------------------------------------------------------------------------|--------------------------------------------------------------------------|---------------------------|--------------------------|----------------------------------------------------------------------------------------------------|
|                                                                       | データ種別                                                                                | 企業名                                                                      | 部門名                       |                          | ↓ 採番設定                                                                                                    |
| 2021/07/08 12:22:42                                                   | 発注回答情報:5件                                                                            | EXtelligenceデモ環境 BS                                                      | 購買部門                      | EDIFAS SCB               | ▲ 自動送信設定                                                                                                    |
| 2021/07/08 11:22:19                                                   | 【取込通知:発注情報】:5件                                                                       | EXtelligenceテ七環境BS                                                       | 用有調理日のピリ                  |                          | ✿ 運用設定                                                                                                    |
|                                                                       |                                                                                      |                                                                          |                           |                          | EXtelligence                                                                                                    |
|                                                                       |                                                                                      |                                                                          |                           | 漆付データ残容量                 | ▶ メール送信履歴                                                                                                    |
|                                                                       |                                                                                      |                                                                          |                           |                          |                                                                                                    |
|                                                                       |                                                                                      |                                                                          |                           |                          | (⊙) EDI取引先一覧                                                                                                    |
|                                                                       |                                                                                      |                                                                          |                           | 残容量<br>6000 MB           | <ul> <li>© EDI取引先一覧</li> <li>         金 企業情報     </li> </ul>                                                                                                    |
| 50 🗸 📢 1                                                              | / 1 🕨 🎽 🍮 Displaying 1                                                               | to 2 of 2 items                                                          |                           | 残容量<br>6000MB            | <ul> <li>© EDI取引先一覧</li> <li>         ・企業情報         ・ ユーザ情報         ・</li> </ul>                                                                                                |
| 50 🗸 😽 🕯 🗍                                                            | /1 🕨 🖬 😒 Displaying 1                                                                | to 2 of 2 items                                                          |                           | 残容量<br>6000 MB           | <ul> <li>EDI取引先一覧</li> <li>企業情報</li> <li>ユーザ情報</li> <li>追加ユーザ管理</li> </ul>                                                                                                    |
| 50 ~ K 4 1<br>S知らせ                                                    | / 1 🕨 😂 Displaying 1                                                                 | to 2 of 2 Items                                                          |                           | 残容量<br>6000MB<br>はじめての方へ | <ul> <li>EDI取引先一覧</li> <li>企業情報</li> <li>ユーザ情報</li> <li>追加ユーザ管理</li> <li>追加ユーザ管理</li> <li>決済情報</li> </ul>                                                                       |
| 50 × K 4 1<br>5知らせ<br>2021/05/24 本映正現                                 | /1 ト N S Displaying 1<br>現において各有償サービスの無償利用を                                          | to 2 of 2 Items<br>101般とするために、【お問い合わ                                     | つせボタン」より①正確               | 残容置<br>6000MB<br>はじめての方へ | <ul> <li>(○) EDI取引先一覧</li> <li>企業情報</li> <li>▲ ユーザ情報</li> <li>▲ 追加ユーザ管理</li> <li>⇒ 追加ユーザ管理</li> <li>⇒ 決所情報</li> <li>(5) 課金状況</li> </ul>                                         |
| 50 v k 4 1<br>5005世<br>2021/05/24 未検証課<br>加算名の正確なご氏名、<br>続きを行います。パートフ | /1 トド S Displaying 1<br>規において各有償びービスの無償利用を<br>にて利用的のご利用期間を起入の上、<br>一般がでたの有限のことスの無償利用 | to 2 of 2 items<br>e可能とするために、[お問い合れ<br>お問い合わせをお願いします。5<br>問問は最大3の月となります。 | DセボタンJより①正確<br>交付後、事務局にて手 | 残容置<br>6000MB<br>はじめての方へ | ●         ED1取引先一覧           査         企業情報           ▲         ユーザ情報           ▲         追加ユーザ管理           二         決済情報           50         課金状況           1         サービス情報 |

新着情報の回答情報をクリックするか、メニュー画面で右上に数字が表示されている【発注回答取込処理】をクリックして取込処理画面へ移動します。

- 1. 「検索 [F4] 」ボタンをクリックしてデータを一覧表示させます。
- 2. 取込むデータにチェックを入れます。
- 3. 「取込 [F10] 」をクリックします。

| EDIFAS                            |           |         |         |             |               |                     |                      |                       |            | (          | R=1748  |               | be     |
|-----------------------------------|-----------|---------|---------|-------------|---------------|---------------------|----------------------|-----------------------|------------|------------|---------|---------------|--------|
| 発注回答取込処理                          |           |         |         |             |               |                     |                      |                       |            | 機能名を入      | 力選択してく  | ください          | · •    |
| 保存 👻 初期化                          | 2 関連ファイル  | 取込備考    | 品目名1 参  | 建           | 処理区分          | 発注日                 | 品目コード                | 受注単価                  | 納明         | 回答納期       | 回答No    | 回答明細No        | 回答数量   |
| 発注先 🗸                             | <b>Z</b>  |         | メモリ     | 200.00      | 新規            | 2021/06/22          | 33809                | 1,240.00              | 2021/07/01 | 2021/07/01 | 0000003 | 1             | 200.00 |
| 回答No                              | <b>Z</b>  |         | メモリ     | 200.00      | 新規            | 2021/06/22          | 33809                | 1,240.00              | 2021/07/01 | 2021/07/01 | 0000003 | 2             | 200.00 |
| RETNIA                            | ☑ 🖸       |         | メモリ     | 200.00      | 新知見           | 2021/06/22          | 33809                | 1,240.00              | 2021/07/01 | 2021/07/01 | 0000003 | 3             | 200.00 |
| 光/INU                             | <b>Z</b>  |         | メモリ     | 200.00      | 泉斤共見          | 2021/06/22          | 33809                | 1,240.00              | 2021/07/01 | 2021/07/01 | 0000003 | 4             | 200.00 |
| 回答日                               | 2         |         | XEU     | 200.00      | 新規            | 2021/06/22          | 33809                | 1,240.00              | 2021/07/01 | 2021/07/01 | 0000003 | 5             | 200.00 |
| 〜<br>更新日<br>品目コード<br>品目名1<br>品目名2 | 2         |         |         |             |               |                     |                      |                       |            |            |         |               |        |
| 督促                                | 50 ~ 14 4 | 1 /     | 1 1 1 3 | Displayin   | g 1 to 5 of 5 | items 発生            | ā 🗸                  |                       |            |            |         |               |        |
| 回答期限<br>(述)                       | クリア[F3] 検 | 索[F4] 周 | 成达[F10] | ŧ           | 承認            | ※回答区分<br>※確定区分      | :1.一括 2.分<br>:空白.指定な | 割 9.その他<br>し 1.確定 2.条 | 件付き 3.仮回答  | §9.その他     | 通常      | 全面面           |        |
| 発注担当者<br>コード                      |           | 1       | 3       |             |               |                     |                      |                       |            |            |         |               |        |
| 用計由业金<br>EDIFASメニューへ戻る            |           |         |         | Copyright # | a 2015 EXcore | oration. All rights | reserved.            |                       |            |            | EXI     | elligence TOP |        |

以上で【発注回答取込処理】の手順は完了です。

発注・発注回答以外の【取込処理】、【回答入力】及び【送信承認処理】も手順は同じになります。

## 4-1.ヘルプ・FAQを見たいとき

全画面右上に「マニュアル」があります。 マニュアルでは詳細な情報と使い方を画像付きや動画で解説しています。 キーワードで検索する機能もついています。

また、「よくあるご質問」をご用意しておりますので以下のURLからご覧ください。 https://ex-telligence.link/releasenote/FAQ.html

| EXtelligence                             |                                        |                                   |             | 1              | マニュアル 目          |
|------------------------------------------|----------------------------------------|-----------------------------------|-------------|----------------|------------------|
| 新着情報                                     |                                        |                                   |             | サービス           | EDIFAS           |
| 登録日 ~~~~~~~~~~~~~~~~~~~~~~~~~~~~~~~~~~~~ | データ種別                                  | 企業名                               | 部門名         |                | 13 採番設定          |
| 2021/07/08 12:22:42                      | 発注回答情報:5件                              | EXtelligenceデモ環境 BS               | 則萬寶白四門      | EDIFAS SCB     | ✓ 自動送信設定         |
| 2021/07/08 11:22:19                      | 【取込通知:発注情報】:5件                         | EXtelligenceデモ環境 BS               | 購買部門        |                | ✿ 運用設定           |
|                                          |                                        |                                   |             |                | EXtelligence     |
|                                          |                                        |                                   |             | 添付データ残容量       | ▶ メール送信履歴        |
|                                          |                                        |                                   |             |                | 《→ EDI取引先一覧      |
|                                          |                                        |                                   |             | 残容量<br>6000 MB | 企業情報             |
| 50 🗸 📢 1                                 | / 1 🕨 🎽 🍮 Displaying 1                 | to 2 of 2 items                   |             |                | ▲ ユーザ情報          |
| 4444                                     |                                        |                                   |             |                | ▲ 追加ユーザ管理        |
| お知らせ                                     |                                        |                                   |             | はじめての方へ        | ⇒ 決済情報           |
| 2021/05/24 本検証環境                         | において各有償サービスの無償利用を                      | 2可能とするために、[お問い合わ                  | つせボタン]より①正確 |                | ② 課金状況           |
| な企業名②正確なご氏名③こ<br>続きを行います。パートナー           | -利用目町④こ利用期間を記入の上、<br>-様以外での有償サービスの無償利用 | お向い台わせをお願いします。9<br>期間は最大3ヵ月となります。 | 217夜、単扨局にて手 |                | 19 サービス情報        |
| 2021/03/01 本サイトで                         | はTLS1.2未満をサポート外としてお                    | ります。 検証の際はお問合せ术                   | タンから申請してくだ  | 初めての方へ         | ⑧ EXtelligence解約 |

## 4-2.お問い合わせ方法

全画面右上に2.「お問い合わせ」があります。

マニュアルをご覧になったうえで、ご不明な点等ございましたら、メールにてお問い合わせいただくことができます。

| 新着情報                                                                 |                                                    |                                                                         |                           | サービス                     | EDIFAS                                                                                                    |
|----------------------------------------------------------------------|----------------------------------------------------|-------------------------------------------------------------------------|---------------------------|--------------------------|----------------------------------------------------------------------------------------------------|
| 「日報愛                                                                 | データ種別                                              | 企業名                                                                     | 部門名                       |                          | 13 採播設定                                                                                                    |
| 2021/07/08 12:22:42                                                  | 発注回答情報:5件                                          | EXtelligenceデモ環境 BS                                                     | 購買部門                      | EDIFAS SCB               | ▲ 自動送信設定                                                                                                    |
| 2021/07/08 11:22:19                                                  | 【取込通知:発注情報】:5件                                     | EXtelligenceデモ環境 BS                                                     | 購買自研門                     |                          | ✿ 運用設定                                                                                                    |
|                                                                      |                                                    |                                                                         |                           |                          | EXtelligence                                                                                                    |
|                                                                      |                                                    |                                                                         |                           | 添付テータ残容量                 | ▶ メール送信職歴                                                                                                    |
|                                                                      |                                                    |                                                                         |                           |                          |                                                                                                    |
|                                                                      |                                                    |                                                                         |                           |                          | ISI EDI取引先一覧                                                                                                    |
|                                                                      |                                                    |                                                                         |                           | 残容量<br>6000 MB           | <ul> <li>EDI取引先一覧</li> <li>企業情報</li> </ul>                                                                                                    |
| 50 🗸 😽 1                                                             | / 1 🕨 😽 🍮 Displaying 1                             | to 2 of 2 items                                                         |                           | 残容量<br>6000 MB           | <ul> <li>(3) EDI取引先一覧</li> <li>金業情報</li> <li>ユーザ情報</li> </ul>                                                                                              |
| 50 - 1                                                               | /1 🕨 🏹 🍮 Displaying 1                              | to 2 of 2 items                                                         |                           | 残容量<br>6000MB            | <ul> <li>◇ EDI取引先一覧</li> <li></li></ul>                                                                                                    |
| 50 × K 4 1<br>お知らせ                                                   | / 1 🕨 🔰 🗇 Displaying 1                             | to 2 of 2 items                                                         |                           | 残容量<br>6000MB<br>はじめての方へ | <ul> <li>◇ EDI取引先一覧</li> <li>         企業情報         ▲ ユーザ情報      </li> <li>▲ ユーザ情報         </li> <li>▲ 油加ユーザ管理      </li> <li>⇒ 油加ユーザ管理         </li> </ul> |
| 50 v k 4 1<br>お知らせ<br>2021/05/24 本検証課                                | /1 <b>ド対 S</b> Displaying 1<br>リロールにて各有省サービスの無償利用を | to 2 of 2 items<br>ロミックティング (お問い合わ                                      | ロセポタン」より①正確               | 残容量<br>6000MB<br>はじめての方へ | <ul> <li>◆ ED1取引先一覧</li> <li>金 全葉情報</li> <li>▲ ユーザ情報</li> <li>▲ ユーザ管理</li> <li>⇒ 追加ユーザ管理</li> <li>⇒ 決済情報</li> <li>(3) 課金状況</li> </ul>                      |
| 50 v k 4 1<br>お知らせ<br>2021/05/24 末検証現<br>な企業名の正確なご氏名<br>続きを行います。パート・ |                                                    | to 2 of 2 litems<br>ご可能とするために、【お問い合<br>お問い合わせをお解しします。<br>明問に縄大3ヵ月となります。 | つせボタン]より①正確<br>2付後、事務局にて手 | 供容量<br>6000MB はじめての方へ    | <ul> <li>(*) ED(取引先一覧</li> <li>金菜信報</li> <li>ユーザ情報</li> <li>追加ユーザ管理</li> <li>決消情報</li> <li>(5) 課金状況</li> <li>(5) 課金状況</li> </ul>                           |